| PÀGINA D'ACCÉS                           | 3  |
|------------------------------------------|----|
| PANTALLA DADES PERSONALS                 | 4  |
| PANTALLA DEDICACIÓ                       | 6  |
| PANTALLA CONVOCATÒRIA ADDICIONAL         | 7  |
| PANTALLA MOBILITAT DE SORTIDA            | 8  |
| PANTALLA SELECCIÓ D'ASSIGNATURES         | 10 |
| PANTALLA RESUM D'ASSIGNATURES            | 15 |
| PANTALLA TIPUS DE MATRÍCULA / DESCOMPTES | 16 |
| PANTALLA MODALITAT I FORMA DE PAGAMENT   | 17 |
| PANTALLA DESGLOSSAMENT ECONÒMIC          | 19 |
| PANTALLA VALIDACIÓ DE LA MATRÍCULA       | 20 |

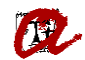

#### UNIVERSITAT ROVIRA I VIRGILI Servei de Gestió Acadèmica

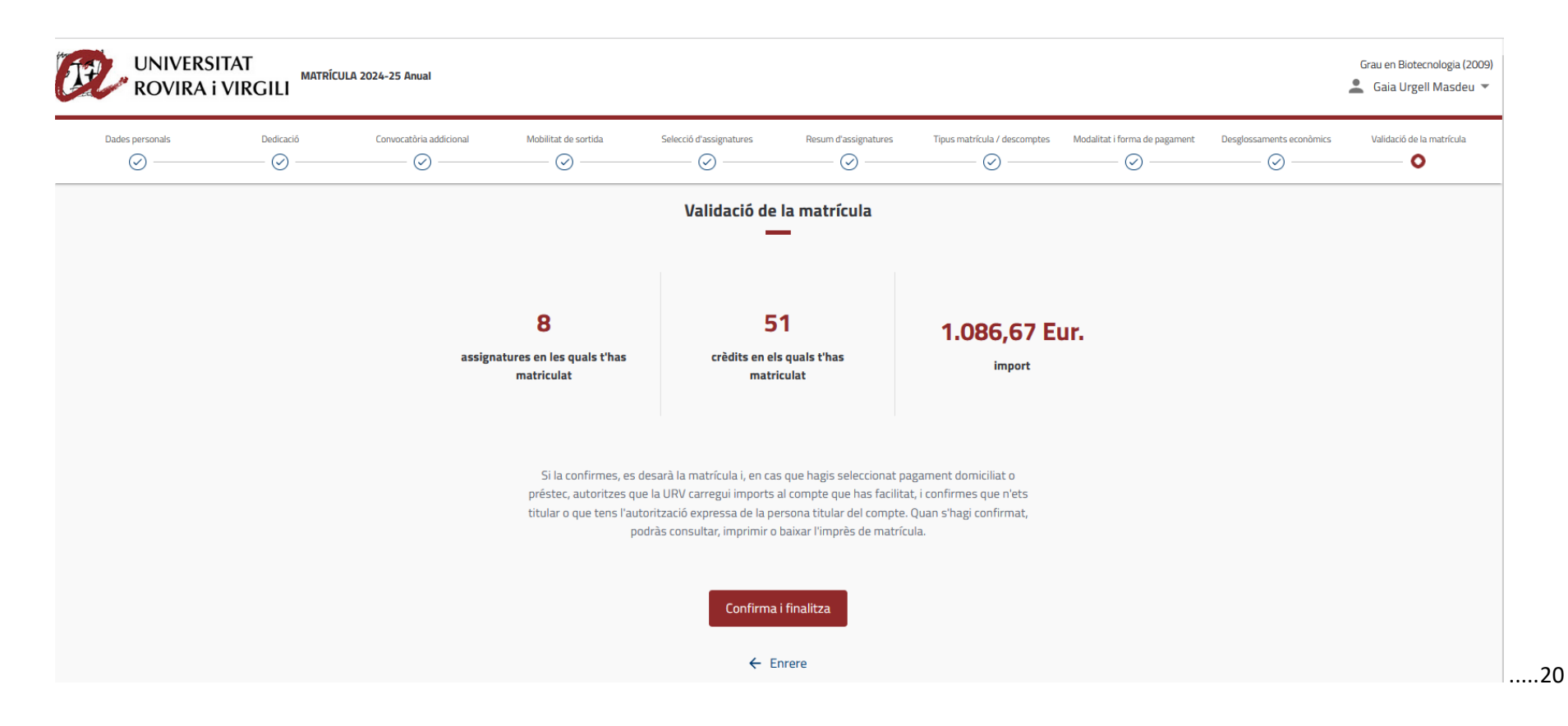

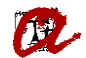

# PÀGINA D'ACCÉS

Es mostren els ensenyaments que l'estudiant pot matricular i, a tal efecte, cal que l'estudiant marqui "Comença la matrícula" al que vulgui matricular o modificar la matrícula:

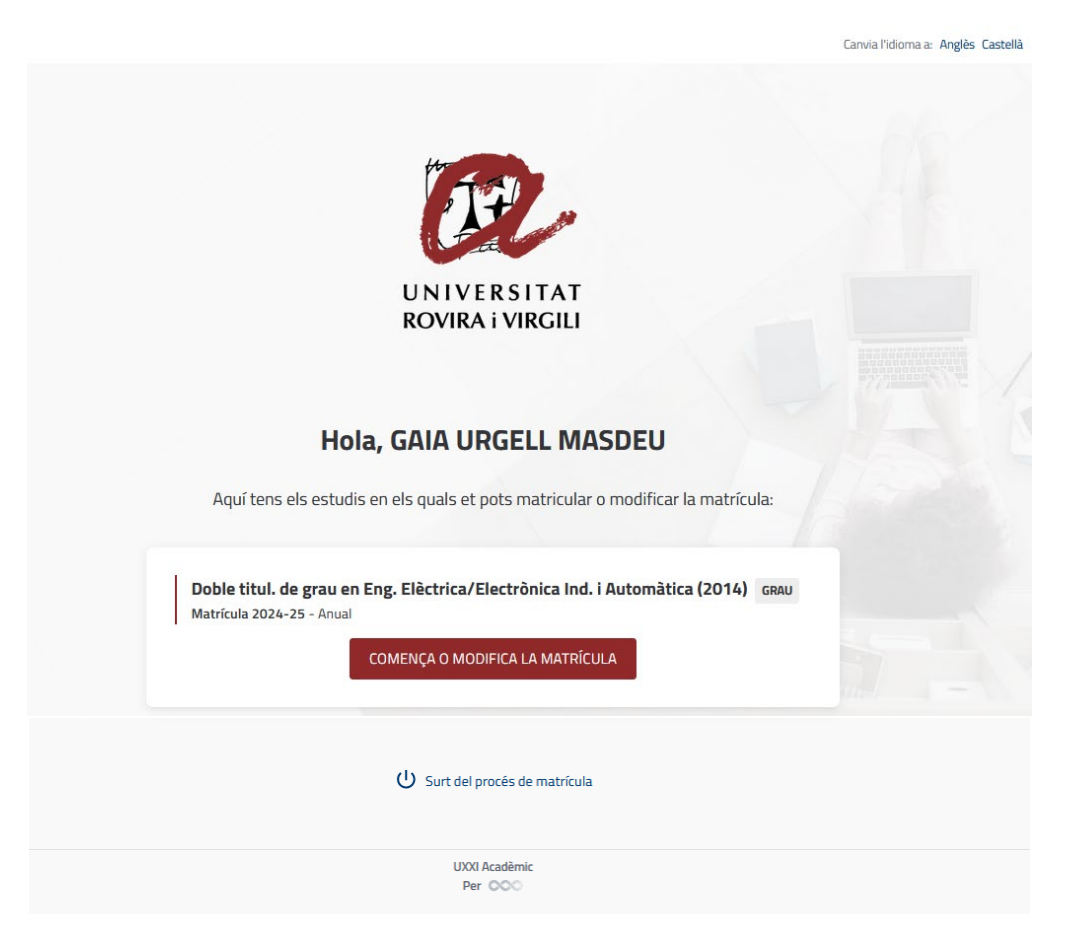

### PANTALLA DADES PERSONALS

Si consten a l'expedient, el programa recupera el correu electrònic i el telèfon mòbil, i l'estudiant els pots modificar, si s'escau. Si no hi consten, l'estudiant ha d'introduir-los. Quan validi la matrícula, s'incorporaran automàticament al seu expedient la informació introduida o modificada.

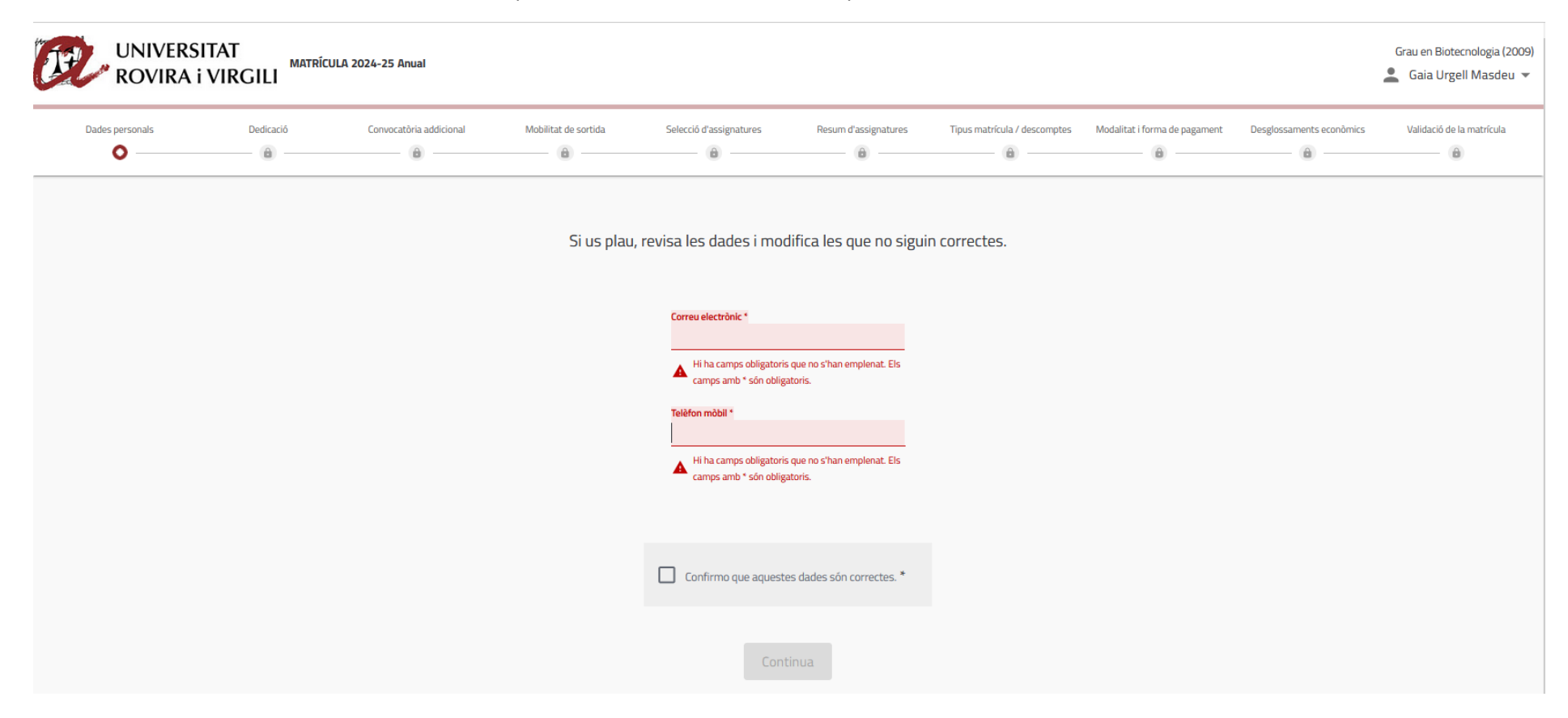

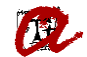

L'estudiant ha de marcar el vist per confirmar que les dades són correctes i així podrà continuar amb la matrícula:

| UNIVERS<br>ROVIRA i | ITAT<br>VIRGILI | ULA 2024-25 Anual       |                      |                                                                            |                           |                              |                               |                          | Grau en Biotecnologia (2009)<br>🔔 Gaia Urgell Masdeu 🔻 |
|---------------------|-----------------|-------------------------|----------------------|----------------------------------------------------------------------------|---------------------------|------------------------------|-------------------------------|--------------------------|--------------------------------------------------------|
| Dades personals     | Dedicació       | Convocatòria addicional | Mobilitat de sortida | Selecció d'assignatures                                                    | Resum d'assignatures      | Tipus matrícula / descomptes | Modalitat i forma de pagament | Desglossaments econòmics | Validació de la matrícula                              |
|                     |                 |                         | Si us plau,          | revisa les dades i mod                                                     | difica les que no sigui   | n correctes.                 |                               |                          |                                                        |
|                     |                 |                         |                      | Correu electrònic *<br>gaia.urgell@urv.cat<br>Telèfon mòbil *<br>123456789 |                           |                              |                               |                          |                                                        |
|                     |                 |                         |                      | Confirmo que aquest                                                        | es dades són correctes. * |                              |                               |                          |                                                        |
|                     |                 |                         |                      | Cont                                                                       | tinua                     |                              |                               |                          |                                                        |

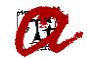

### PANTALLA DEDICACIÓ

#### L'estudiant ha de marcar quina serà la seva dedicació:

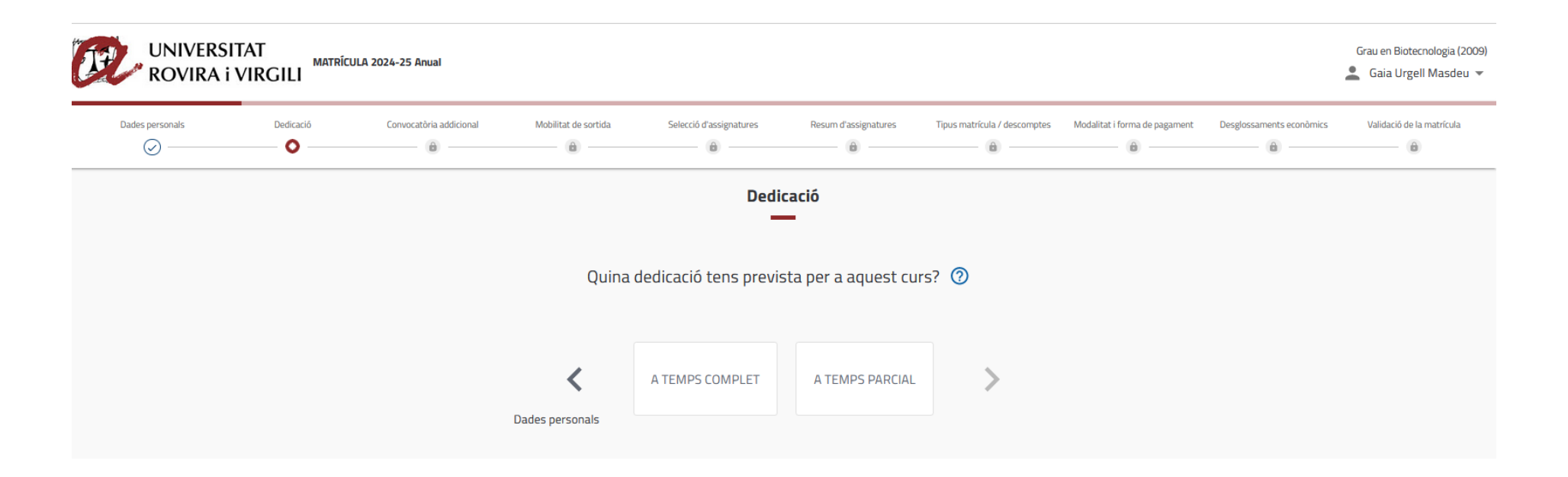

## PANTALLA CONVOCATÒRIA ADDICIONAL

L'estudiant ha de marcar si vol demanar convocatòria addicional per a alguna assignatura:

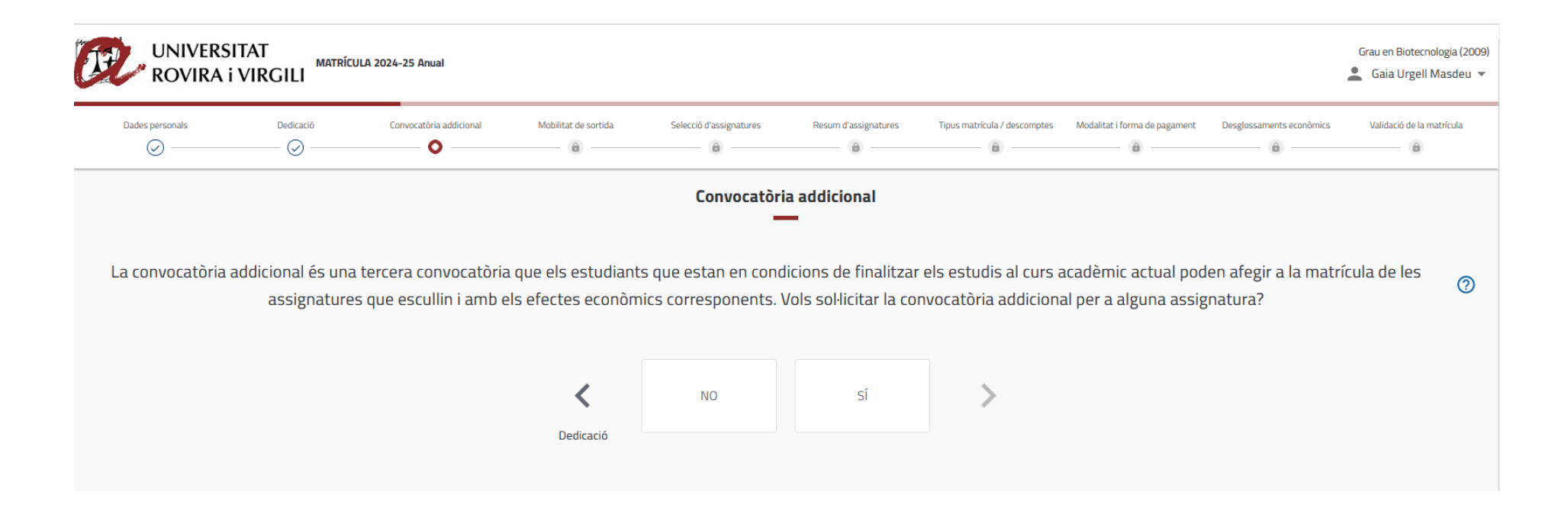

### PANTALLA MOBILITAT DE SORTIDA

L'estudiant ha de marcar si participarà en algun programa de mobilitat:

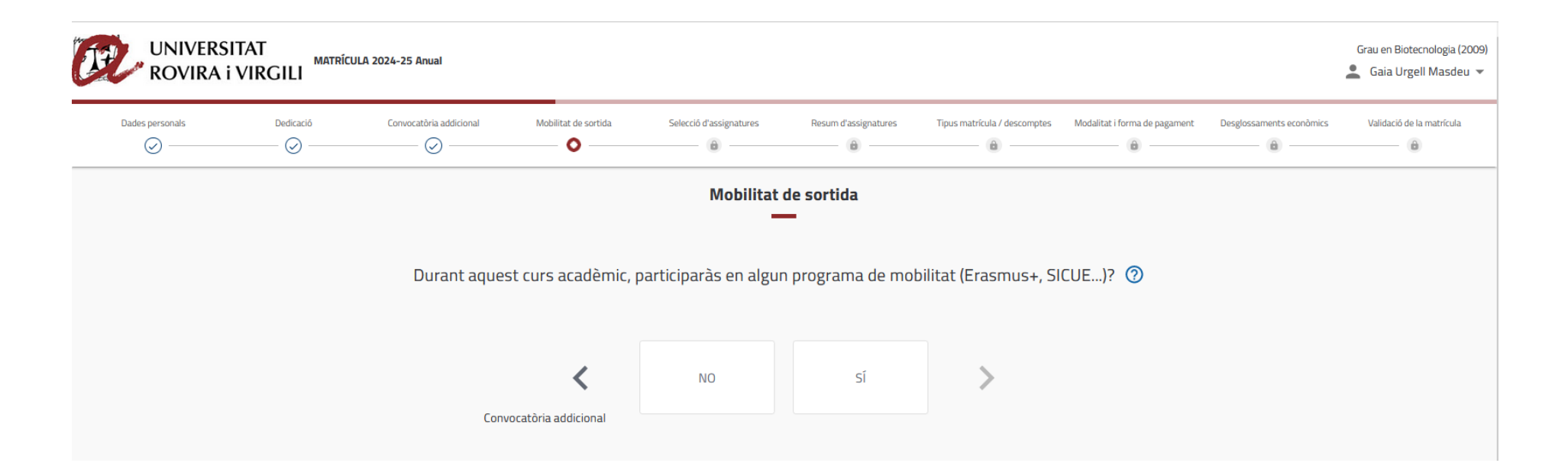

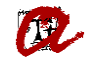

En el cas dels estudiants que hagin indicat que volen demanar convocatòria addicional d'alguna assignatura o que participaran en algun programa de mobilitat, surt l'avís següent:

| UNIVERSITAT<br>ROVIRA I VIRGILI                                | 2024-25 Anual                           |                                                                                |                                                     |                              |                               |                          | Grau en Biotecnologia (2009)<br>L Gaia Urgell Masdeu 🔹 |
|----------------------------------------------------------------|-----------------------------------------|--------------------------------------------------------------------------------|-----------------------------------------------------|------------------------------|-------------------------------|--------------------------|--------------------------------------------------------|
| Dades personals Dedicació                                      | Convocatòria addicional Mobilitat de sa | artida Selecció d'assignatures                                                 | Resum d'assignatures                                | Tipus matrícula / descomptes | Modalitat i forma de pagament | Desglossaments econòmics | Validació de la matrícula                              |
| 0<br>Crèdits                                                   | Assignatures seleccionades              | D                                                                              |                                                     |                              |                               |                          | ~                                                      |
| ASSIGNATURES AGRUPACIONS D'ASSIGNAT                            | TURES                                   |                                                                                |                                                     |                              |                               |                          | >                                                      |
|                                                                |                                         | Pecordatori                                                                    |                                                     |                              |                               |                          | ٩                                                      |
|                                                                |                                         | Recordation                                                                    |                                                     | ~                            |                               | Selecciona               | -les totes (48 de 50) 🔲                                |
| Curs 1                                                         | (                                       | <ul> <li>No t'oblidis de marcar a la<br/>assignatures per a les qua</li> </ul> | pantalla "Resum d'ass<br>Is vols sol·licitar: Cursa | signatures" les<br>r aquesta |                               |                          | ^                                                      |
| 1 BIOLOGIA [ 019204005]<br>6 crèdits Formació Bàsica           |                                         | assignatura en un prograr<br>addicional d'avaluació                            | na de mobilitat - Convo                             | ocatòria                     |                               |                          | 0                                                      |
| 1 BIOLOGIA CEL·LULAR [ 019204006]<br>6 crèdits Formació Bàsica |                                         |                                                                                |                                                     | Entesos                      |                               |                          |                                                        |
| <sup>1</sup> BIOQUÍMICA [ 019204008]                           |                                         |                                                                                |                                                     |                              |                               |                          |                                                        |

## PANTALLA SELECCIÓ D'ASSIGNATURES

L'estudiant pots seleccionar assignatures o agrupacions. En cas que opti per seleccionar assignatures, podrà aplicar diferents filtres per trobar les assignatures:

|                                                  | RSITAT<br>A i VIRGILI | ULA 2024-25 Anual       |                      |                         |                      |                              |                               |                          | Grau en Biotecnologia (2009<br>💄 Gaia Urgell Masdeu 👻 |
|--------------------------------------------------|-----------------------|-------------------------|----------------------|-------------------------|----------------------|------------------------------|-------------------------------|--------------------------|-------------------------------------------------------|
| Dades personals                                  | Dedicació             | Convocatòria addicional | Mobilitat de sortida | Selecció d'assignatures | Resum d'assignatures | Tipus matrícula / descomptes | Modalitat i forma de pagament | Desglossaments econòmics | Validació de la matrícula                             |
|                                                  | <b>O</b><br>Crèdits   | Assignatures selecc     | ionades 0            |                         |                      |                              |                               |                          | ~                                                     |
| ASSIGNATURES                                     | AGRUPACIONS D'ASSIG   | NATURES                 |                      |                         |                      |                              |                               |                          | >                                                     |
| FILTRES                                          |                       |                         |                      |                         |                      |                              |                               |                          | ×                                                     |
| Agrupa per<br>Curs                               |                       |                         |                      | *                       | Ordena per<br>Nom    |                              |                               |                          | <u> </u>                                              |
| Curs<br>Tipologia                                |                       |                         |                      |                         |                      |                              |                               |                          | ~                                                     |
| Curs 1 Curs 2                                    | Curs 3 Curs 4         |                         |                      |                         |                      |                              |                               |                          |                                                       |
| Tipologia                                        |                       |                         |                      |                         |                      |                              |                               |                          | ~                                                     |
| Crèdits                                          |                       |                         |                      |                         |                      |                              |                               |                          | ~                                                     |
|                                                  |                       | Esborra filtres         |                      |                         |                      |                              | Aplica filtres                |                          |                                                       |
| <sup>1</sup> FÍSICA I [ 01920<br>3 crèdits Forma | 04011]<br>ació Bàsica |                         |                      |                         |                      |                              |                               |                          |                                                       |
| O Dret a example                                 | men.                  |                         |                      |                         |                      |                              |                               |                          |                                                       |

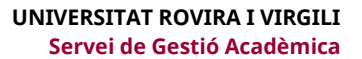

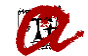

També pot seleccionar assignatures directament, sense aplicar filtres:

| Dades personals                                 | Dedicació                 | Convocatòria addicional | Mobilitat de sortida | Selecció d'assignatures | Resum d'assignatures | Tipus matrícula / descomptes | Modalitat i forma de pagament | Desglossaments econòmics | Validació de la matri |
|-------------------------------------------------|---------------------------|-------------------------|----------------------|-------------------------|----------------------|------------------------------|-------------------------------|--------------------------|-----------------------|
| <b>O</b><br>Crèdits                             | 5                         | Assignatures selecc     | ionades 0            |                         |                      |                              |                               |                          |                       |
| ASSIGNATURES AG                                 | GRUPACIONS D'ASSIG        | NATURES                 |                      |                         |                      |                              |                               |                          |                       |
|                                                 |                           |                         |                      | FILTRA I ORDENA ASSIG   | INATURES 🛨           |                              |                               |                          |                       |
|                                                 |                           |                         |                      |                         |                      |                              |                               | Selecciona               | ı-les totes (48 de 50 |
| rs 1                                            |                           |                         |                      |                         |                      |                              |                               |                          |                       |
| BIOLOGIA [ 019204005<br>6 crèdits Formació Bàs  | 5]<br>sica                |                         |                      |                         |                      |                              |                               |                          |                       |
| BIOLOGIA CEL·LULAR [<br>6 crèdits Formació Bàs  | <b>019204006]</b><br>sica |                         |                      |                         |                      |                              |                               |                          |                       |
| BIOQUÍMICA [ 019204<br>6 crèdits Formació Bàs   | <b>008]</b><br>sica       |                         |                      |                         |                      |                              |                               |                          |                       |
| ESTADÍSTICA [ 019204<br>6 crèdits Formació Bàs  | 004]<br>sica              |                         |                      |                         |                      |                              |                               |                          |                       |
| FÍSICA I [ 019204011]<br>3 crèdits Formació Bàs | sica                      |                         |                      |                         |                      |                              |                               |                          |                       |
| <ol> <li>Dret a examen.</li> </ol>              |                           |                         |                      |                         |                      |                              |                               |                          |                       |
| s 2                                             |                           |                         |                      |                         |                      |                              |                               |                          |                       |
| s 3                                             |                           |                         |                      |                         |                      |                              |                               |                          |                       |
| s 4                                             |                           |                         |                      |                         |                      |                              |                               |                          |                       |
|                                                 |                           |                         |                      | Per què no trob         | o una assignatura?   |                              |                               |                          |                       |

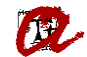

Quan se seleccionin assignatures amb diferents grups, l'estudiant podrà visualitzar els diferents grups pitjant "Selecciona grup" i podrà marcar el què més li convingui. Per defecte, s'assigna el grup amb més places:

| Í      | UNIVERS<br>ROVIRA                                      | ITAT<br>i VIRGILI             | :ULA 2024-25 Anual         |                      |                         |                      |                              |                               |                          | Grau en Peri<br>L Gaia Urgel | iodisme (2009)<br>Il Masdeu 💌 |
|--------|--------------------------------------------------------|-------------------------------|----------------------------|----------------------|-------------------------|----------------------|------------------------------|-------------------------------|--------------------------|------------------------------|-------------------------------|
|        | Dades personals                                        | Dedicació                     | Convocatòria addicional    | Mobilitat de sortida | Selecció d'assignatures | Resum d'assignatures | Tipus matrícula / descomptes | Modalitat i forma de pagament | Desglossaments econômics | Validació de la              | ı matrícula                   |
|        | (<br>Crè                                               | <b>5</b><br>dits              | Assignatures selecc        | ionades 1            |                         |                      |                              |                               |                          |                              | ~                             |
|        | ASSIGNATURES                                           | AGRUPACIONS D'ASSIC           | GNATURES                   |                      |                         |                      |                              |                               |                          |                              | >                             |
|        |                                                        |                               |                            |                      | FILTRA I ORDENA ASSIG   | SNATURES 🛨           |                              |                               |                          |                              | Q                             |
| C<br>1 | u <b>rs 1</b><br>CORRENTS ESTÈTI<br>6 crèdits Formació | CS CONTEMPORANIS EI<br>Bàsica | N COMUNICACIÓ [ 012244009) | ]                    |                         |                      |                              |                               | Seleccion                | a-les totes (35 d            | ie 36)                        |
|        | Grup 2 TARDA                                           |                               |                            | Acta única           | a 2Q                    |                      | Horar                        | i de Tarda                    | Català                   |                              |                               |
|        |                                                        |                               |                            |                      |                         |                      |                              |                               |                          | - Selec                      | ciona grup                    |
|        | Grup 1 MATÍ                                            |                               | А                          | Acta única 2Q        |                         | Horari de            | Matí                         | Català                        |                          | 0                            | ~                             |
|        | Grup 2 TARDA                                           |                               | А                          | Acta única 2Q        |                         | Horari de            | Tarda                        | Català                        |                          | ۲                            | ~                             |
| 1      | ESTÀNDARD ORAL I<br>9 crèdits Formació                 | ESCRIT DE LA LLENGU<br>Bàsica | A (CASTELLÀ) [ 012244010]  |                      |                         |                      |                              |                               |                          |                              |                               |

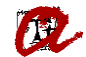

En el cas dels estudiants que hagin indicat que volen demanar convocatòria addicional d'alguna assignatura o que participaran en algun programa de mobilitat, un cop seleccionades les assignatures surt l'avís següent:

| 1 | 1 Assignatures seleccionades                                                           |                                                                                                    | Pagament / Confirma →                                                                |
|---|----------------------------------------------------------------------------------------|----------------------------------------------------------------------------------------------------|--------------------------------------------------------------------------------------|
|   | 60 Obligatòria 60<br>Crèdits                                                           |                                                                                                    |                                                                                      |
| 3 | TÈCNIQUES DE BIOQUÍMICA I BIOLOGIA MOLECULAR [ 019204104]<br>6 Crédits Obligatòria     |                                                                                                    |                                                                                      |
|   | En cas que per a aquesta assignatura vulguis la convocatòria addicional o cu           | ar-la en un programa de mobilitat, marca el botó corresponent: Cursar aquesta assignatura en un pro                                                                                                    | ograma de mobilitat Convocatôria addicional d'avaluació                              |
|   | Grup 1                                                                                 | Primer quadrimestre Ho                                                                                                    | prari mati/tarda Català                                                              |
| 3 | BIOLOGIA MOLECULAR DE SISTEMES [ 019204105]<br>6 Crèdits Obligatòria                   | Recordatori ×                                                                                                    |                                                                                      |
|   | En cas que per a aquesta assignatura vuiguis la convocatoria addicional o cu<br>Grup 1 | No t'oblidis de marcar a la pantalla següent, "Resum<br>d'assignatures", les assignatures per a les quals vols sol·licitar:<br>Cursar aquesta assignatura en un programa de mobilitat -<br>Convocatòria addicional d'avaluació | ograma de mobilitat Convocatoria addicional d'avaluacio o<br>orari mati/tarda Català |
| 3 | IMMUNOLOGIA [ 019204109]<br>6 Crèdits Obligatòria                                      | Entesos                                                                                                    |                                                                                      |
|   | En cas que per a aquesta assignatura vulguis la convocatòria addicional o cu           | ar-la en un programa de mobilitat, marca el botó corresponent: 🤍 Cursar aquesta assignatura en un pr                                                                                                    | ograma de mobilitat Convocatòria addicional d'avaluació                              |
|   | Grup 1                                                                                 | Primer quadrimestre Ho                                                                                                    | vrari mati/tarda Català                                                              |

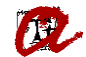

Si escull l'opció "Agrupacions d'assignatures", l'estudiant veurà les diferents agrupacions. Si vol veure les assignatures i grups que formen cada agrupació, ha de marcar "Mostra detalls" i, per matricular les assignatures i grups de l'agrupació triada, cal que marqui "Afegeix assignatures":

|                          | ITAT<br>i VIRGILI       | ILA 2024-25 Anual       |                      |                         |                      |                              |                               |                          | Grau en Biotecnologia (2009)<br>▲ Gaia Urgell Masdeu ▼ |
|--------------------------|-------------------------|-------------------------|----------------------|-------------------------|----------------------|------------------------------|-------------------------------|--------------------------|--------------------------------------------------------|
| Dades personals          | Dedicació               | Convocatòria addicional | Mobilitat de sortida | Selecció d'assignatures | Resum d'assignatures | Tipus matrícula / descomptes | Modalitat i forma de pagament | Desglossaments econòmics | Validació de la matrícula                              |
| Crè                      | <b>D</b><br>dits        | Assignatures selecci    | onades 0             |                         |                      |                              |                               |                          | ~                                                      |
| ASSIGNATURES             | AGRUPACIONS D'ASSIGI    | NATURES                 |                      |                         |                      |                              |                               |                          | >                                                      |
| Hem preparat agrupacions | d'assignatures amb grup | s i horaris compatibles |                      |                         |                      |                              |                               |                          |                                                        |
| 19201U2M - BIOTE         | CNOLOGIA 1R CURS        | M2 + BC,GENÈTICA i FÍ   | SICA M1              |                         |                      |                              |                               |                          | Afegeix assignatures                                   |
| 8 Assignatures 51 Crè    | dits Horari matí/tarda  |                         |                      |                         |                      |                              |                               |                          | Mostra detall 🗸 🗸                                      |
|                          |                         |                         |                      | ← Enrere                | Mostra resum         | <i>→</i>                     |                               |                          |                                                        |

Un cop marcat "Afegeix assignatures", surt aquest missatge:

|                          | ITAT<br>i VIRGILI      | ULA 2024-25 Anual        |                      |                         |                        |                              |                               |                          | Grau en Biotecnologia (2009)<br>🔔 Gaia Urgell Masdeu 👻 |
|--------------------------|------------------------|--------------------------|----------------------|-------------------------|------------------------|------------------------------|-------------------------------|--------------------------|--------------------------------------------------------|
| Dades personals          | Dedicació              | Convocatòria addicional  | Mobilitat de sortida | Selecció d'assignatures | Resum d'assignatures   | Tipus matrícula / descomptes | Modalitat i forma de pagament | Desglossaments econòmics | Validació de la matrícula                              |
| S<br>Cre                 | i <b>1</b><br>dits     | Assignatures selecci     | onades 8             |                         |                        |                              |                               |                          | ~                                                      |
| ASSIGNATURES             | AGRUPACIONS D'ASSIG    | INATURES                 |                      |                         |                        |                              |                               |                          | >                                                      |
| Hem preparat agrupacions | d'assignatures amb gru | ps i horaris compatibles |                      | atori                   |                        | ~                            |                               |                          | Afegeix assignatures                                   |
| 8 Assignatures 51 Crèv   | dits Horari mati/tarda | -                        |                      | han afegit correctament | totes les assignatures | de l'agrupació               |                               |                          | Mostra detall 🗸                                        |
|                          |                        |                          | a                    | la matrícula.           |                        | Entesos                      |                               |                          |                                                        |

#### PANTALLA RESUM D'ASSIGNATURES

Es mostren les assignatures i grups seleccionats. En el cas dels estudiants que hagin indicat que volen demanar convocatòria addicional d'alguna assignatura o que participaran en algun programa de mobilitat, surt l'opció de marcar aquesta/es opció/ns per cada assignatura:

| Í | UNIVERS<br>ROVIRA i                         | ITAT<br>VIRGILI         | CULA 2024-25 Anual                |                           |                                |                        |                                |                               |                               | Grau en Biotecnologia (2009)<br>▲ Gaia Urgell Masdeu マ |
|---|---------------------------------------------|-------------------------|-----------------------------------|---------------------------|--------------------------------|------------------------|--------------------------------|-------------------------------|-------------------------------|--------------------------------------------------------|
|   | Dades personals                             | Dedicació               | Convocatòria addicional           | Mobilitat de sortida      | Selecció d'assignatures        | Resum d'assignatures   | Tipus matrícula / descomptes   | Modalitat i forma de pagament | Desglossaments econòmics      | Validació de la matrícula                              |
| B | Assignatures seleccio                       | onades                  |                                   |                           |                                |                        |                                |                               | Pagar                         | nent / Confirma 🔿                                      |
|   | <b>51</b><br>Crèd                           | ts                      | Formació Bàsica 51                |                           |                                |                        |                                |                               |                               |                                                        |
| 1 | MATEMÀTIQUES [ 01<br>9 Crèdits Formació E   | 9204001]<br>àsica       |                                   |                           |                                |                        |                                |                               |                               |                                                        |
|   | En cas que per a aque                       | esta assignatura vulgui | s la convocatòria addicional o cu | rsar-la en un programa de | e mobilitat, marca el botó con | rresponent: Cursar aqu | uesta assignatura en un progra | ma de mobilitat Convoca       | tòria addicional d'avaluació  |                                                        |
|   | Grup 2                                      |                         |                                   | Primer qua                | adrimestre                     |                        | Horari                         | matí/tarda                    | Català                        |                                                        |
| 1 | ESTADÍSTICA [ 01920<br>6 Crèdits Formació E | 04004]<br>Iàsica        |                                   |                           |                                |                        |                                |                               |                               |                                                        |
|   | En cas que per a aque                       | sta assignatura vulgui  | s la convocatòria addicional o cu | rsar-la en un programa de | e mobilitat, marca el botó co  | rresponent: Cursar aqu | uesta assignatura en un progra | ma de mobilitat Convoca       | atòria addicional d'avaluació |                                                        |
|   | Grup 2                                      |                         |                                   | Primer qua                | adrimestre                     |                        | Horari                         | matí/tarda                    | Català                        |                                                        |
| 1 | BIOLOGIA [ 0192040<br>6 Crèdits Formació B  | 05]<br>Iàsica           |                                   |                           |                                |                        |                                |                               |                               |                                                        |
|   | En cas que per a aque                       | sta assignatura vulgui  | s la convocatòria addicional o cu | sar-la en un programa de  | e mobilitat, marca el botó con | rresponent: Cursar aqu | uesta assignatura en un progra | ma de mobilitat Convoca       | atòria addicional d'avaluació |                                                        |
|   | Grup 2                                      |                         |                                   | Primer qua                | adrimestre                     |                        | Horari                         | matí/tarda                    | Català                        |                                                        |

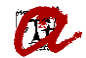

## PANTALLA TIPUS DE MATRÍCULA / DESCOMPTES

UNIVERSITAT ROVIRA I VIRGILI
MATRÍCULA 2024-25 Anual Grau en Biotecnologia (2009) 💄 Gaia Urgell Masdeu 🔻 Dedicació Mobilitat de sortida Modalitat i forma de pagament Dades personals Convocatória addicional Selecció d'assignatures Resum d'assignatures Tipus matricula / descomptes Desglossaments econômics Validació de la matrícula 0 -0 . ⊘ .  $\odot$  $\odot$  $\odot$ 0 â ô â Tipus matrícula / descomptes Formes de pagament  $\rightarrow$ ← Enrere BECA DE CARÀCTER GENERAL ^ No aplicable O Beca de caràcter general No pots seleccionar aquest descompte perquè la documentació justificativa no consta al teu expedient o no està vigent. Si no és correcte, posa't en contacte amb la secretaria del teu centre/campus. Mostra el detall. FAMÍLIA NOMBROSA ~ EXEMPCIONS DECRET DE PREUS MATRÍCULA D'HONOR PERSONAL UNIVERSITATS BEQUES URV I AJUTS D'INSTITUCIONS ~ MATRÍCULA CONDICIONAL ~ ORDINÀRIA ~ Ordinària

#### Es mostren els descomptes que consten a l'expedient i es poden seleccionar:

### PANTALLA MODALITAT I FORMA DE PAGAMENT

L'estudiant ha de seleccionar la modalitat de pagament i la forma de pagament:

| UNIVERSITAT<br>ROVIRA i VIRGI | MATRÍCULA 2024-25 Anual             |                                                               |                             |                                                                    |                                                           |                                                                              |                              |                               |                          | Grau en Biotecnologia (2009)<br>🔔 Gaia Urgell Masdeu 🔻 |
|-------------------------------|-------------------------------------|---------------------------------------------------------------|-----------------------------|--------------------------------------------------------------------|-----------------------------------------------------------|------------------------------------------------------------------------------|------------------------------|-------------------------------|--------------------------|--------------------------------------------------------|
| Dades personals               | Dedicariö                           | Convocatôria addicional                                       | Mobilitat de sortida        | Selecció d'a                                                       | ssignatures                                               | Resum d'assignatures                                                         | Tipus matricula / descomptes | Modalitat i forma de pagament | Desglossaments econômics | Validació de la matrícula                              |
|                               |                                     |                                                               |                             | Мо                                                                 | dalitat i forma                                           | de pagament                                                                  |                              |                               |                          |                                                        |
|                               |                                     | ÷                                                             | Enrere                      |                                                                    | 1.086,67<br>Import tota<br>matrícu                        | <mark>' Eur.</mark><br>I de la<br>Ila                                        | Següer                       | ıt →                          |                          |                                                        |
|                               | Quina modalitat de pagament vols? 🔞 |                                                               |                             |                                                                    |                                                           |                                                                              |                              |                               |                          |                                                        |
|                               |                                     |                                                               |                             | Pagament fra<br>termin<br>Import minim:<br>Recārre<br>Nombre de tr | accionat (4<br>nis)<br>440,92 Eur.<br>c: 0%<br>erminis: 4 | Pagament únic<br>Sense import mínim<br>Recàrrec: 0%<br>Nombre de terminis: 1 |                              |                               |                          |                                                        |
|                               |                                     |                                                               |                             | Amb c                                                              | quina forma de                                            | pagament? 🕜                                                                  |                              |                               |                          |                                                        |
|                               |                                     | <ul> <li>Termini 1</li> <li>1.086,<br/>Fins al 117</li> </ul> | <b>,67 Eur.</b><br>/07/2024 | Domiciliació                                                       | Programa FINAN<br>(Préstec AGAUR)                         | Targeta                                                                      |                              |                               |                          |                                                        |

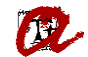

|                            | Modalitat i form                                                                             | na de pagament                                              |           |  |
|----------------------------|----------------------------------------------------------------------------------------------|-------------------------------------------------------------|-----------|--|
| ← Enrere                   | 1.086,<br>Import te<br>matr                                                                  | 57 Eur.<br>otal de la<br>ícula                              | Següent → |  |
|                            | Quina modalitat de p                                                                         | agament vols? ⑦                                             |           |  |
|                            | Pagament fraccionat (4                                                                       | Pagament únic                                               |           |  |
|                            | Afegeix compte                                                                               | Quin és al hau anti SUMET/DIC2*                             | ×         |  |
|                            | quintes et ceu hantero de compentanos:                                                       |                                                             | -         |  |
|                            | Sí No                                                                                        |                                                             |           |  |
| Termini 1<br>1.086,67 Eur. | Nom del titular *                                                                            |                                                             |           |  |
| Fins al 16/07/2024         | Primer cognom del titular *                                                                  | Segon cognom del titular                                    |           |  |
|                            | Tipus de document *                                                                          | Número de document *                                        |           |  |
|                            | <ul> <li>Vull que s'utilitzi aquest compt</li> <li>fer els pagaments per domicili</li> </ul> | e de manera predeterminada per<br>ació.<br>Cancel·la Entesc | er<br>SOS |  |
|                            |                                                                                              | î                                                           |           |  |
|                            | Afegeix compte                                                                               |                                                             |           |  |
|                            | Selecciona compte                                                                            |                                                             | ~         |  |

En cas que triï "Domiciliació" podrà seleccionar els comptes que constin al seu expedient o afegir-ne un de nou:

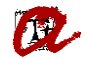

## PANTALLA DESGLOSSAMENT ECONÒMIC

Es mostra el desglossament dels imports de la matrícula i, en cas que en tingui, els descomptes aplicats. A més, en aquesta pantalla pot afegir la contribució a la URV Solidària:

| ROVIRA i VIRG | ILI       |                         |                             |                                        |                      |                              |                               |                          | 🚊 🛛 Gaia Ur       |
|---------------|-----------|-------------------------|-----------------------------|----------------------------------------|----------------------|------------------------------|-------------------------------|--------------------------|-------------------|
| des personals | Dedicació | Corvocatòria addicional | Mobilitat de sortida        | Selecció d'assignatures                | Resum d'assignatures | Tipus matrícula / descomptes | Modalitat i forma de pagament | Desglossaments econòmics | Validació de la m |
|               |           |                         |                             | Desglossaments eco                     | onòmics              |                              |                               |                          |                   |
|               |           |                         |                             | 1.086.67 Eur                           | r                    |                              |                               |                          |                   |
|               |           |                         | ← Enrere                    | Import total de la<br>matrícula        | a                    | Següent →                    |                               |                          |                   |
|               |           |                         | De                          | esglossament dels imports de           | e la matrícula 🧿     |                              |                               |                          |                   |
|               |           |                         | 51 Cuidite en 1e Matrícula  |                                        |                      |                              |                               |                          |                   |
|               |           |                         | Import unitari 18,46 Eur.   | 1                                      |                      | 941,46 Eur.                  |                               |                          |                   |
|               |           |                         | Gestió d'expedient acadèm   | nic                                    |                      | 69,80 Eur.                   |                               |                          |                   |
|               |           |                         | Serveis de suport a l'apren | nentatge                               |                      | 70,00 Eur.                   |                               |                          |                   |
|               |           |                         | Assegurança escolar INSS    |                                        |                      | 1,12 Eur.                    |                               |                          |                   |
|               |           |                         | Assegurança obligatòria ad  | ddicional                              |                      | 4,29 Eur. 🧵                  |                               |                          |                   |
|               |           |                         |                             |                                        | Import acadèmic      | 941,46 Eur.                  |                               |                          |                   |
|               |           |                         |                             | Imp                                    | oort administratiu   | 145,21 Eur.                  |                               |                          |                   |
|               |           |                         |                             | Import recàrrec                        | : per finançament    | 0,00 Eur.                    |                               |                          |                   |
|               |           |                         |                             |                                        | Import total         | 1.086,67 Eur.                |                               |                          |                   |
|               |           |                         |                             |                                        |                      |                              |                               |                          |                   |
|               |           |                         |                             | Serveis que pots afegir a la           | matrícula 🕜          |                              |                               |                          |                   |
|               |           |                         | Assegurança obligatòria ad  | ddicional                              |                      | 4,29 Eur. Afegeix            |                               |                          |                   |
|               |           |                         | URV Solidària (donatiu tasc | ca acció social i cooperació al desenv | olupament)           | 6,00 Eur. Afegeix            |                               |                          |                   |

## PANTALLA VALIDACIÓ DE LA MATRÍCULA

Es mostra un resum amb el nombre d'assignatures, el total de crèdits i l'import de la matrícula. L'estudiant haurà de confirmar i finalitzar, per tal que es formalitzi la seva matrícula:

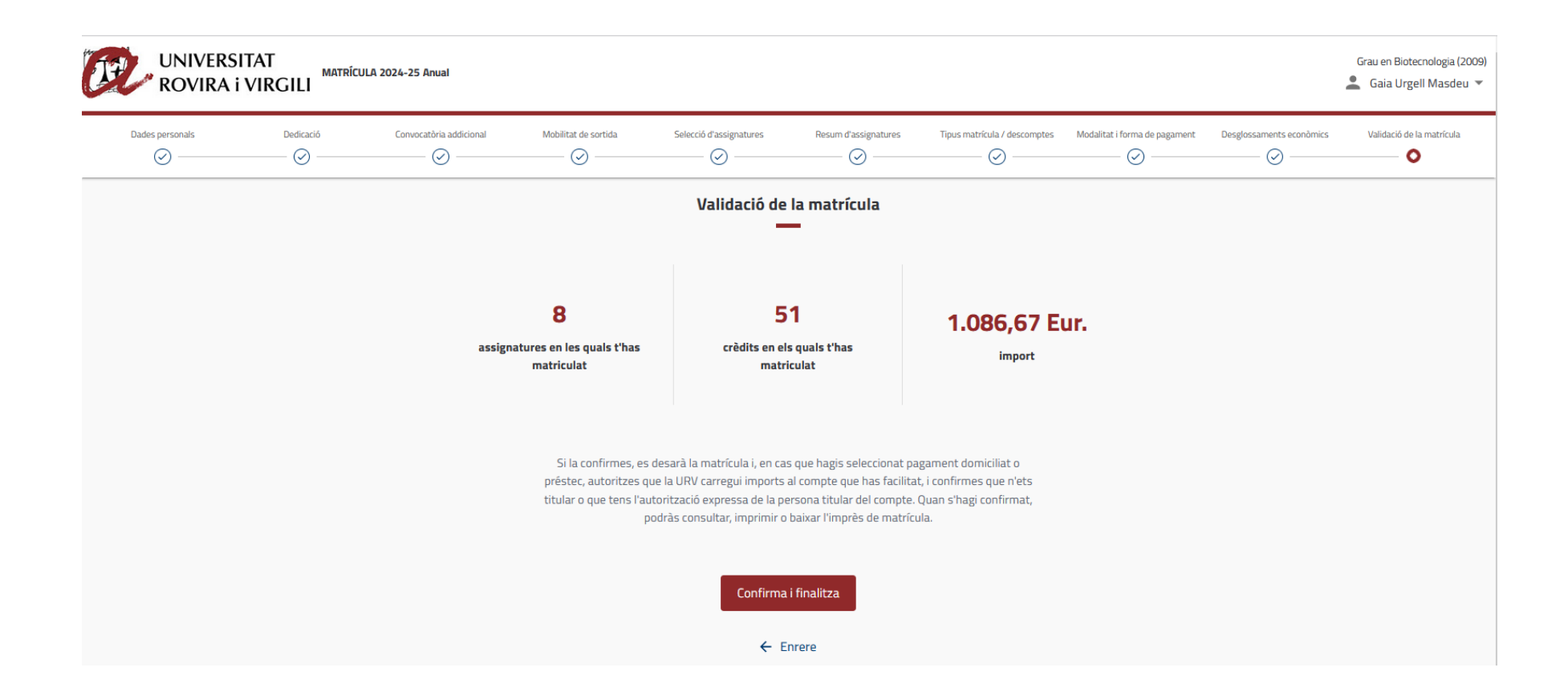

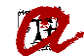

Quan l'estudiant confirma i finalitza, si el pagament és domiciliat, es mostra la pantalla següent:

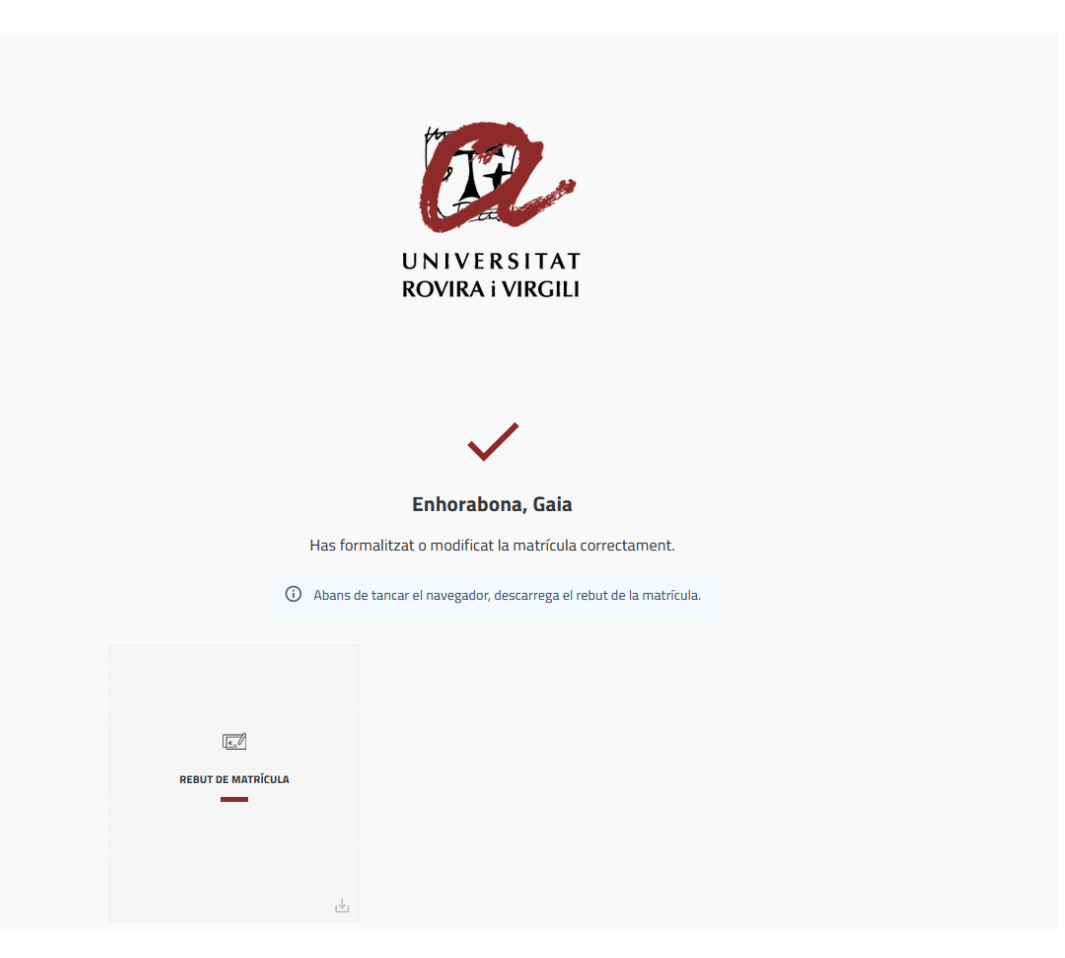

En aquest moment, pot descarregar-se el rebut de matrícula.

En cas que l'estudiant hagi seleccionat pagament amb targeta, abans li apareixerà la passarel·la de pagament per a realitzar el pagament amb targeta.